# Register to View a Case

#### Before You Begin

You may create an account to view a case in which you are a party. When you register to view a case, you will have access to the court docket showing activity in the case and documents filed in the case.

Registering to view a case does not give you the ability to e-file. If you choose to register as an e-filer, you must file all documents in all cases electronically in the future. However, by registering to view only, you are **not** required to e-file at this time or in the future.

There are two (2) steps to register to view a case.

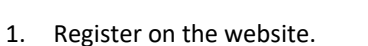

2. Submit a signed and notarized application to the court.

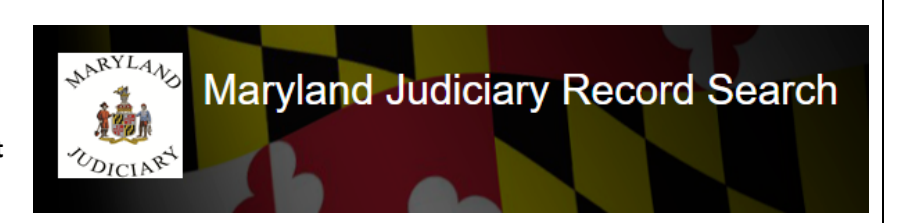

## Registering on the website

| Step 1<br>Step 2 | Open your web browser and navigate<br>to the Maryland Judiciary Record<br>Search Portal.<br>(https://mdecportal.courts.state.md.u<br>s/MDODYSSEYPORTAL).<br>Click Register / Sign In on the top right<br>of the page. Select Register.<br>NOTE: You must be a party to a case to<br>view case documents electronically.                                                                                                    | Maryland Judiciary Record Search <ul> <li> <ul> <li> <ul> <li> <ul> <li>Maryland</li> </ul> </li> </ul> <ul> <li> <ul> <li>Maryland</li> </ul> <ul> <li> <ul> <li>Maryland</li> </ul> <ul> <li>Maryland</li> </ul> <ul> <li>Maryland</li> </ul> <ul> <li>Maryland</li> </ul> <ul> <li>Maryland</li> </ul> <ul> <li>Maryland</li> <li> <ul> <li>Maryland</li> </ul> <ul> <li>Maryland</li> <li> <ul> <li>Maryland</li> <li>Maryland</li></ul></li></ul></li></ul></li></ul></li></ul></li></ul></li></ul> | +<br>ts.state.md.us/MDODYSSEYPORTAL |
|------------------|----------------------------------------------------------------------------------------------------|----------------------------------------------------------------------------------------------------|-------------------------------------|
| Step 3           | Complete the registration form fields.<br>Enter:                                                                                                    |                                                                                                    |                                     |
|                  | - your First Name;                                                                                                    |                                                                                                    |                                     |
|                  | - your Last Name;                                                                                                    | Registration Form                                                                                                    |                                     |
|                  | - your Email Address;                                                                                                    | First Name                                                                                                    | Last Name                           |
|                  | - vour cell phone number: and                                                                                                    |                                                                                                    |                                     |
|                  | - your cell phone provider.                                                                                                    | Email Address                                                                                                    | Username                            |
|                  |                                                                                                    | Password                                                                                                    | Confirm Password                    |
|                  | <b>NOTE:</b> Passwords must have at least:                                                                                                    | Mobile Phone (Numbers Only)                                                                                                    |                                     |
|                  | - eight (8) letters;                                                                                                    | Select Service Provider                                                                                                    | SMS Correspondence Address          |
|                  | <ul> <li>one (1) special character;</li> <li>one (1) uppercase letter; and</li> <li>one (1) number.</li> </ul>                                                                                                    |                                                                                                    |                                     |
|                  |                                                                                                    |                                                                                                    |                                     |
| Step 4           | Choose three (3) security questions                                                                                                    | Select Security Question 1                                                                                                    | Answer for Security Question 1      |
| -                | and provide answers in their                                                                                                    |                                                                                                    |                                     |
|                  | respective fields to the right of each                                                                                                    | Select Security Question 2                                                                                                    | Answer for Security Question 2      |
|                  | question.                                                                                                    | Select Security Question 3                                                                                                    | Answer for Security Question 3      |
| Step 5           | Enter the letters and numbers you see in the CAPTCHA field below.                                                                                                    |                                                                                                    |                                     |
|                  | Click <b>Next</b> .                                                                                                    | ABPCO                                                                                                    |                                     |
|                  | <b>NOTE:</b> Sometimes the CAPCHA is difficult to read.                                                                                                    | Please retype the characters                                                                                                    | 5                                   |
|                  | Click 관 to load a new CAPCHA.                                                                                                    | Next Cancel                                                                                                    |                                     |
|                  | Click  Click  Cl |                                                                                                    |                                     |

#### Maryland Judiciary

| Step 6 | The system will send you an email for you to verify your email address.                                            | Registration Complete                                                                                                    |  |  |  |
|--------|----------------------------------------------------------------------------------------------------|----------------------------------------------------------------------------------------------------|--|--|--|
|        |                                                                                                    | You must verify your email address before you can log in. A verification link was sent to To verify your account, click in the link provided in your email. |  |  |  |
|        |                                                                                                    |                                                                                                    |  |  |  |
|        |                                                                                                    |                                                                                                    |  |  |  |
|        |                                                                                                    |                                                                                                    |  |  |  |
|        |                                                                                                    |                                                                                                    |  |  |  |
| Step 7 | Click the <b>Maryland Judiciary Record</b><br><b>Search</b> link within the email to verify<br>your email address. | No Reply: Confirm Your Email                                                                                                    |  |  |  |
|        |                                                                                                    | No_Reply@Tylerhost.net                                                                                                    |  |  |  |
|        |                                                                                                    | Your registration request has been received. Please visit the Maryland Judiciary Record Search site to activate your account.                               |  |  |  |
|        |                                                                                                    | The link provided will only be valid for 10 days. You must validate the email address within those 10 days to confirm your registration.                    |  |  |  |
|        |                                                                                                    | If you have received this email in error, please disregard.                                                                                                 |  |  |  |
| Step 8 | Your account is now validated.                                                                                     | Email Validation                                                                                                    |  |  |  |
|        |                                                                                                    |                                                                                                    |  |  |  |
|        |                                                                                                    | , your account is now validated!                                                                                                    |  |  |  |
|        |                                                                                                    | Log In                                                                                                    |  |  |  |

## Submitting a signed and notarized application to the court

| Step 9  | Download and complete the                   |                                                                                          |                                 | Stary LANS                                                                          |                       |
|---------|---------------------------------------------|------------------------------------------------------------------------------------------|---------------------------------|-------------------------------------------------------------------------------------|-----------------------|
| Step 5  | Application for Party Access to MDEC        |                                                                                          |                                 |                                                                                     |                       |
|         | Cases (MDI-004).                            | ΔΡ                                                                                       | PLICATION FOR PART              | UDICING                                                                             |                       |
|         |                                             | NOTE: The term party means play                                                          | Md. Ru                          | le 20-109(b)                                                                        | titioner and          |
|         | NOTE: If you need to view cases in          | respondent, show cause responden                                                         | t, and the State of Maryland i  | in a criminal case. Victims and other witness                                       | es are NOT parties.   |
|         | more than one court location, you will      | Date of Application:      First Name:                                                    |                                 |                                                                                     |                       |
|         | more than one court location, you will      | 3. Last Name:                                                                            |                                 |                                                                                     |                       |
|         | need a new form for each court.             | 4. Home Address:                                                                         |                                 |                                                                                     |                       |
|         |                                             | 5. Work Address:                                                                         |                                 |                                                                                     |                       |
|         |                                             | 6. Telephone Numbers: H                                                                  | lome:W                          | /ork: Cell:                                                                         |                       |
|         |                                             | <ol> <li>Registered E-mail Address:</li> <li>Cases to which you are required.</li> </ol> | sting access: (For quardiansh   | in matters "quardians" are considered parties t                                     | o the case Interested |
|         |                                             | persons, without guardianship status                                                     | are required to file a motion p | ursuant to Md. Rule 16-912 for additional acco                                      | ess.)                 |
|         |                                             | C                                                                                        | ASE NUMBER                      | PARTY STATUS                                                                        |                       |
|         |                                             | <u>a</u> .                                                                               |                                 | I am a named party in this case.                                                    |                       |
|         |                                             | b.                                                                                       |                                 | I am a named party in this case.                                                    |                       |
|         |                                             | с.                                                                                       |                                 | I am a named party in this case.                                                    |                       |
|         |                                             | d.                                                                                       |                                 | I am a named party in this case.                                                    |                       |
|         |                                             | e.                                                                                       |                                 | I am a named party in this case.                                                    |                       |
|         |                                             | I solemnly affirm under the penalti<br>information, and belief.                          | es of perjury that the contents | s of this document are true to the best of my l                                     | knowledge,            |
|         |                                             | ,                                                                                        |                                 | Signature                                                                           |                       |
|         |                                             | State of Maryland                                                                        | or City of Paltimore)           | -9                                                                                  |                       |
|         |                                             | On this day of                                                                           | 20 before                       | place where acknowledgment is taken<br>me, the undersigned officer, personally appe | ared                  |
|         |                                             |                                                                                          | , 20 , , before                 | admanded.mant                                                                       | ,                     |
|         |                                             | known to me (or satisfactorily prov                                                      | ren) to be the person(s) whose  | e name(s) is/are subscribed to within the instr                                     | rument and            |
|         |                                             | acknowledged that he/she/they exe                                                        | cuted the same for the purpos   | es therein contained.                                                               |                       |
| Stop 10 | The Application for Party Access to         | State of Maryland                                                                        |                                 |                                                                                     |                       |
| Step 10 | MDEC Cases (MDL 004) requires               | County of                                                                                |                                 |                                                                                     |                       |
|         | <u>MDEC Cases (MDJ-004)</u> requires        |                                                                                          |                                 |                                                                                     | appeared              |
|         | notarization from a notary before you       |                                                                                          | name(s) of person(s) who ma     | ike acknowledgment                                                                  | ······ ,              |
|         | may submit it to the court.                 | known to me (or satisfactorily prove                                                     | en) to be the person(s) whose   | se name(s) is/are subscribed to within the                                          | instrument and        |
|         |                                             | In witness hereof I hereunto set my                                                      | hand and official seal.         | ses merem contained.                                                                |                       |
|         | Find a notary via the Secretary of State    | ,                                                                                        |                                 |                                                                                     |                       |
|         | here:                                       |                                                                                          |                                 | Signature of Notary Public                                                          |                       |
|         | https://sos.maryland.gov/Notary/Page        | (Notary Seal)                                                                            |                                 | Name of Notary Public typewritte                                                    | n or printed          |
|         | <u>s/NotarySearch.aspx</u>                  | (rotary sear)                                                                            |                                 | My Commission expires:                                                              |                       |
|         |                                             |                                                                                          |                                 |                                                                                     |                       |
| Step 11 | Submit in person or by mail your            | Allegany                                                                                 | Washington                      | Cecil                                                                               |                       |
|         | completed and notarized Application         | Garrett                                                                                  |                                 | Carroll                                                                             |                       |
|         | for Party Access to MDEC Cases (MDJ-        |                                                                                          | Frederick                       | Baltimore                                                                           |                       |
|         | <u>004)</u> to the court in which you would |                                                                                          |                                 | Babinore<br>Cay Kent                                                                |                       |
|         | like to view a case.                        |                                                                                          | Montgo                          | mery Anne Queen Anne's                                                              |                       |
|         |                                             |                                                                                          |                                 | Arundel Prince                                                                      |                       |
|         | Find the address of the court in the        |                                                                                          |                                 | George's Talbot Caroline                                                            |                       |
|         | directory here:                             |                                                                                          |                                 |                                                                                     |                       |
|         | https://www.mdcourts.gov/courtsdire         |                                                                                          | Baltimore City                  | Calver                                                                              |                       |
|         | ctory                                       |                                                                                          |                                 | Dorchester                                                                          | 1                     |
|         |                                             |                                                                                          |                                 |                                                                                     | Icomico               |
|         |                                             |                                                                                          |                                 | Source and Somer                                                                    | worcester             |
|         |                                             |                                                                                          |                                 |                                                                                     |                       |
|         |                                             |                                                                                          |                                 |                                                                                     |                       |

| Step 12 | If your application is <b>approved</b> , you<br>will be notified by email, and may<br>remotely access documents in the case<br>requested. | From: <u>noreply@mdcourts.gov</u><br>Date: September 16, 2021 at 10:46:05 AM EDT<br>Subject: No Reply: Your Portal Access request Was Denied<br>Reply-To: <u>noreply@mdcourts.gov</u> |  |
|---------|----------------------------------------------------------------------------------------------------|----------------------------------------------------------------------------------------------------|--|
|         | If your application is <b>denied</b> you will be<br>notified by email of the reason. You<br>will not have online access to the case.      | William Noble,                                                                                                    |  |
|         |                                                                                                    | Your Maryland Judiciary Record Search access request has been denied.                                                                                                    |  |
|         | To appeal a denied application, you may file a motion in the case in which                                                                | Reason for denial:                                                                                                    |  |
|         | you were seeking remote access. For help filing a motion, contact a                                                                       | You are not a party to this case.                                                                                                    |  |
|         | Maryland Court Help Center here:<br>https://www.mdcourts.gov/helpcenter                                                                   | Please do not reply to this email. If you have received this email in error, please disregard.                                                                                        |  |